Biuro Rozwiązań Informatycznych Bogdan Andrzej Miechowicz ul. Rajcowska 7, Drzonków 66-004 Racula Tel: +48 600 811 006 e-mail: <u>biuro@klinikaxp.pl</u> WWW: <u>klinikaxp.pl</u>

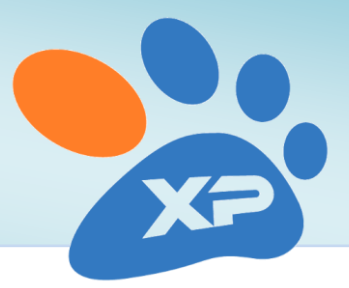

# Wczytywanie wyników badań z VetLab

W wersji 3.10.08 Kliniki XP (kwiecień 2012) wprowadzona została możliwość automatycznego wczytywania wyników badań laboratoryjnych z laboratoriów VetLab w Warszawie i Wrocławiu.

## 1. Przygotowanie systemu do wczytywania wyników

Większość użytkowników ma włączony moduł zaawansowanych badań laboratoryjnych, warto jednak to sprawdzić przed rozpoczęciem importu. W tym celu wchodzimy do menu *Administrator -> Opcje -> Zakładka Moduły dodatkowe* – tutaj odnajdujemy *Zaawansowane badania laboratoryjne*.

Jeśli moduł jest już włączony, po prostu zamykamy okno. W przeciwnym razie należy go aktywować klikając na przycisk **Włącz**:

| 🐕 Parametry pracy                                           |     |                                                                    |                           |                              | × |
|-------------------------------------------------------------|-----|--------------------------------------------------------------------|---------------------------|------------------------------|---|
| Ogólne     Moduły dodatkowe                                 |     |                                                                    |                           |                              |   |
| Magazyn                                                     |     | Wusutanie SMS                                                      |                           |                              |   |
| ➡ Wystawianie dokumentów<br>➡ Wystawianie dokumentów-c.d.   |     | Moduł włączony                                                     | Parametry mo              | odułu                        |   |
| Akceptacja dokumentu                                        |     | Moduł SQLab                                                        |                           |                              |   |
| 🦝 Wydruki fiskalne                                          | -   |                                                                    | Wczytaj urządzenia        | Konfiguracja urządzeń        |   |
| Kasy i płatności Leczenie                                   |     |                                                                    |                           | Opcje modułu                 |   |
| Llienci<br>Marzeta<br>Wizyty                                |     | Drukarka Dymo                                                      | 🛃 Parame                  | try                          |   |
| Wizyty - zakończenie<br>Szczepienia<br>Zarządzanie systemem |     | Terminarz internetowy                                              |                           |                              |   |
| Chrona danych  Aktualizacje  Multimedia  Moduky codatkowe   |     | Zaawansowane badania laboratoryjne<br>Włączony                     | Włącz W<br>Normalizuj wsł | Wyłącz<br>kaźniki            |   |
| Słowniki                                                    |     | Moduł zamówień Kamsoft<br>✓ Moduł zainstalowany<br>✓ Moduł aktywny | Parametry me              | odułu                        |   |
|                                                             |     | Bayleg                                                             | Dostawca oznac            | zający Bayleg:               |   |
|                                                             |     | ✓ Włączone                                                         | BAYLEG                    | $\square$                    | - |
| <                                                           | - P | arametry lokalne (tylko dla tego komputera)                        | ОК                        | <u>A</u> nuluj <u>P</u> omor | c |

Jeśli klikniemy dodatkowo na przycisk "Normalizuj wskaźniki", zostaną wczytane wszystkie typowe wskaźniki wraz z normami. Wychodzimy z Opcji klikając na przycisk Ok u dołu okna.

Drugi warunek to wczytanie listy możliwych badań oferowanych przez laboratoria VetLab. W tym celu wchodzimy do menu Leczenie -> Przegląd badań laboratoryjnych -> Przycisk Operacje -> Wczytaj schematy VetLab:

| Menu: Leczenie |                                         |
|----------------|-----------------------------------------|
|                | Przegląd badań laboratoryjnych          |
|                | Coperacje Vczytaj schematy badań VetLab |

Po chwili pojawi się komunikat:

| Uwaga                            | x  |
|----------------------------------|----|
| Obiekty VetLab zostały załadowan | e. |
| OK                               |    |

Od tej pory możemy już wczytywać kolejne wyniki badań.

## Wczytywanie wyników

### 1. Wczytanie wyników do bufora

Wyniki przesyłane są w postaci plików XML. Pliki takie, otrzymane pocztą, zapisujemy w dowolnym znanym nam miejscu, np. na Pulpicie. W Klinice XP klikamy w nawigatorze na przycisk *Import z laboratorium*:

| 🏂 Nawigato            | r                                                          |                                                      |                                                                              | <b>.</b>                                                                              |
|-----------------------|------------------------------------------------------------|------------------------------------------------------|------------------------------------------------------------------------------|---------------------------------------------------------------------------------------|
|                       | Klinika XP                                                 |                                                      |                                                                              | $\bigotimes$                                                                          |
|                       | Wizyty<br>Poczekalnia<br>Nowa wizyta<br>Masowe szczepienia | Terminarz<br>Pacjenci umówieni<br>Grafik             | Multimedia<br>Notatki<br>Import z laboratorium<br><del>Komunikacja</del>     |                                                                                       |
|                       | Klienci                                                    | Apteka<br>Leki i zabiegi<br>Magazyn<br>Vademecum     | Dokumenty<br>Nowy paragon<br>Sprzedaż detaliczna<br>Inny dokument<br>Paragon | Zaopatrzenie g<br>Faktura od dostawcy<br>Import faktury Dostawcy<br>Zamówienia Bayleg |
|                       | Zwierzęta                                                  | Raporty i analizy Centrum wydruków Wykresy graficzne |                                                                              | Administracja<br>Typowe zadania<br>Eksport zmian<br>Import zmian                      |
| Wersj     Użytkownik: | ja demonstracyjna<br>KLINIKA Pracownik: Jan Ko             | walski Mao. 01                                       | Oddział 1 Kasa: 01 Innv                                                      | pracownik                                                                             |

W oknie importu wskazujemy folder z wynikami:

| Importowanie wyników b | wadań z zewnętrznego laboratorium | × |
|------------------------|-----------------------------------|---|
|                        | C:\Wyniki badan                   | a |
|                        |                                   | * |
|                        | <u>I</u> mportuj Zamknij          | • |

Po kliknięciu importuj wyniki zostaną wczytane do bufora i będą odtąd dostępne podczas rejestracji wizyty. Jeśli otrzymaliśmy wiele wyników, wszystkie one zostaną wczytane do bufora przy jednym imporcie. W przypadku wersji sieciowej wyniki można wykorzystać n dowolnym stanowisku.

#### 2. Wykorzystanie wyników podczas rejestracji wizyty

Podczas rejestracji wizyty klikamy na przycisk Laboratorium, a następnie Wybierz wyniki z bufora:

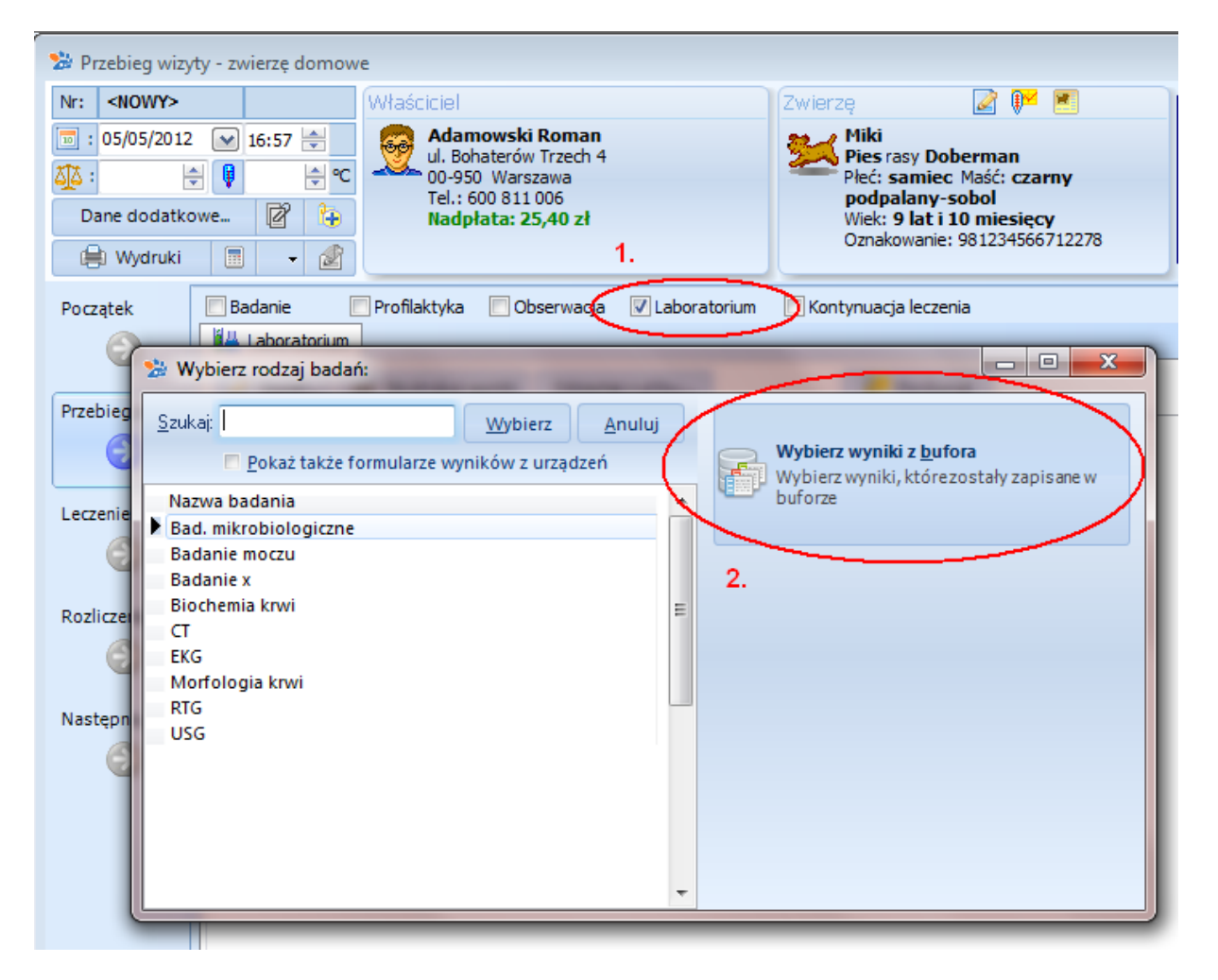

Po wskazaniu wyników trafią ona do wizyty, gdzie możemy je wydrukować, a później na przykład porównać z wcześniejszymi wartościami.